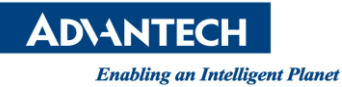

# **Advantech AE Technical Share Document**

| Date                   | 2015 / 12 / 30                                                    | SR#        | 1-2356787815       |  |
|------------------------|-------------------------------------------------------------------|------------|--------------------|--|
| Category               | ■ FAQ □ SOP                                                       | Related OS | Microsoft Windows7 |  |
| Abstract               | WebAccess OPC UA Driver Configuration – Security Policies is None |            |                    |  |
| Keyword                | WebAccess, OPC UA                                                 |            |                    |  |
| <b>Related Product</b> | N/A                                                               |            |                    |  |

### Problem Description:

WebAccess user requires using WebAccess OPC UA client to communicate with KEPWare OPC UA Server. In order to find out tag addresses in KEPWare OPC UA Server, user has to use 3<sup>rd</sup> party software UaExpert OPC UA Client.

#### Software Required:

- 1. KEPWare OPC UA Server (refer to step 1 ~ 16)
- 2. Unified Automation UaExpert OPC UA Client (refer to step 17 ~ 32)
- 3. WebAccess also acts as OPC UA Client (refer to step 33 ~ 38)

# Brief Solution:

#### **KEPWare OPC UA Server Installation and Configuration: (step 1 ~ 16)**

1. KEPWare OPC UA Server Download Link:

https://my.kepware.com/mykepware/Downloads.aspx

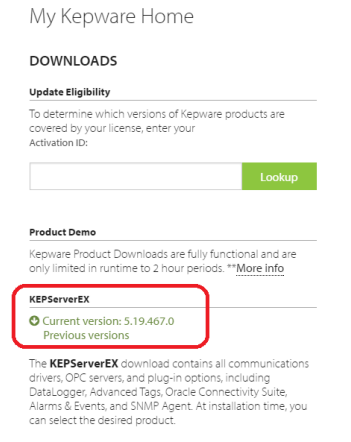

2. Click "Next" to start installation

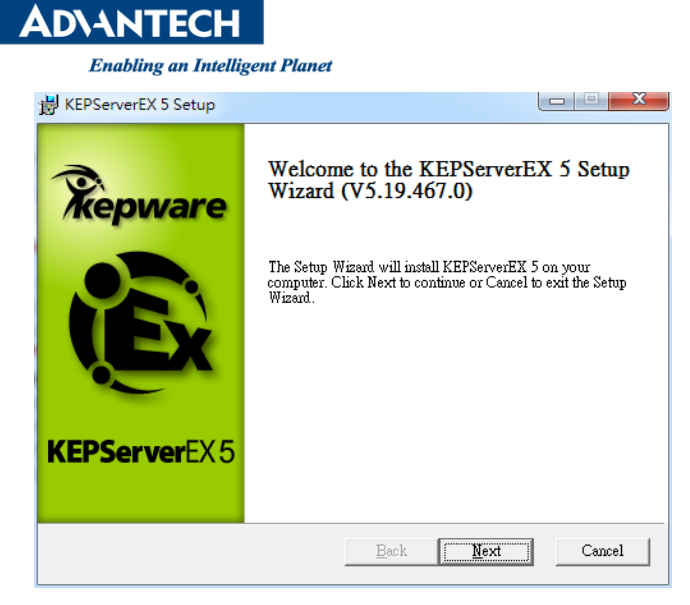

3. Click "I agree..." and then click "Next" to continue

| KEPServerEX 5 Setup                                                                                                    | X        |
|----------------------------------------------------------------------------------------------------|----------|
| End-User License Agreement<br>Please read the following license agreement carefully                                                                                                    | (È)      |
| KEPWARE, INC.<br>SOFTWARE END-USER LICENSE AGREEMENT                                                                                                    | <b>^</b> |
| By clicking the accept box, or using the Software referenced in this<br>Agreement, you have agreed to the terms and conditions of this Software End-<br>User License Agreement. This End-User License Agreement (" <u>Agreement</u> ")<br>governs the use of the Kepware, Inc. software product(s) described on the attached<br>or related invoice and any Updates (as defined below) to that software (collectively,<br>the " <u>Software</u> ") by you as an end user (" <u>Licenser</u> ") of the Software and is a binding<br>agreement between Kepware, Inc. as the " <u>Licensor</u> " and Licensee. This Agreement<br>shall be binding upon and inure to the benefit of Licensor and Licensee and their<br><b>T</b> gocept the terms in the License Agreement | Ŧ        |
| Print Back Next Ca                                                                                                    | ncel     |

4. About install path, simply click "Next" to continue installation

| KEPServerEX 5 Setup                                                                                  |          |
|----------------------------------------------------------------------------------------------------|----------|
| Destination Folder<br>Click Next to install to the default folder or click Browse to choose another. | <u>í</u> |
| Install KEPServerEX 5 to:                                                                            |          |
| C.'Program Files (x86)'Kepware'KEPServerEX 5\                                                        | Browse   |
| Reget Back Next                                                                                      | Cancel   |

5. Click "Next" to continue installation

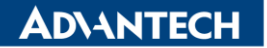

| B KEPServerEX 5 Setup                                                                                                    | X         |
|----------------------------------------------------------------------------------------------------|-----------|
| Application Data Folder<br>Click Next to use default folder or click Browse to choose another.                                  | <b>B</b>  |
| The Application Data folder used by KEPServerEX 5 must be accessible to all<br>is recommended that you do not change this path. | users. It |
| C:\ProgramData\                                                                                                    | Browse    |
|                                                                                                    |           |
|                                                                                                    |           |
|                                                                                                    |           |
| Reset   Back   Nevt                                                                                                    | Cancel    |
|                                                                                                    | Conter    |

6. Create a shortcut, click "Next" to continue installation

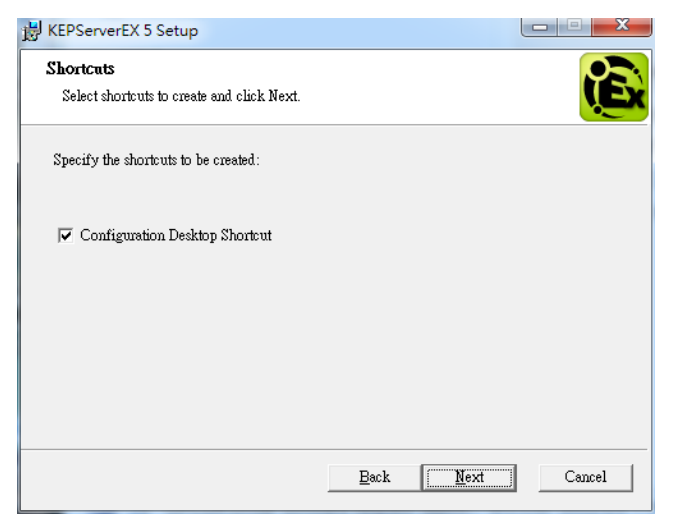

7. Click "Next" to continue installation

| KEPServerEX 5 Setup                                                                                                    |        |
|----------------------------------------------------------------------------------------------------|--------|
| Vertical Snite Selection                                                                                                    |        |
| Select Vertical Suite.                                                                                                    | (Ex    |
| Select Vertical Suite or None. If Vertical Suite is selected, associated Drive<br>Plug-Ins will be preselected for installation. | rs and |
| None                                                                                                    | •      |
|                                                                                                    |        |
|                                                                                                    |        |
|                                                                                                    |        |
|                                                                                                    |        |
|                                                                                                    |        |
| Back Next                                                                                                    | Cancel |

8. Select "Full Installation"

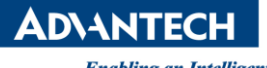

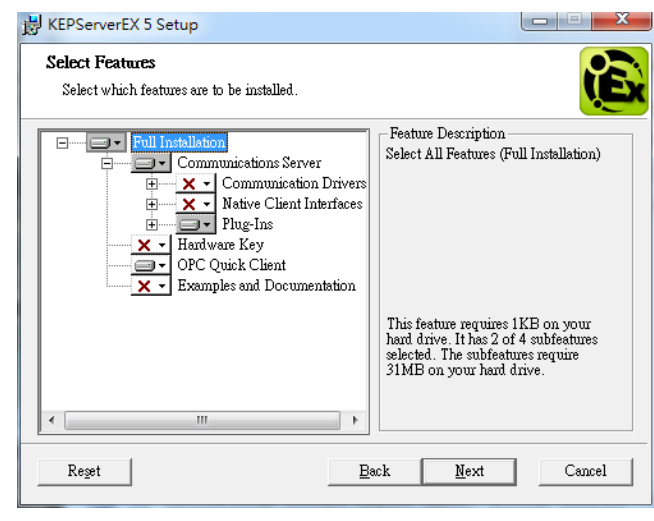

9. Click "Next" to continue installation

| KEPServerEX 5 Setup                                                                                                    |                                               |
|----------------------------------------------------------------------------------------------------|-----------------------------------------------|
| Default Application Settings                                                                                                    |                                               |
| Select Application Settings.                                                                                                    | (Ex                                           |
| _ Security Policies                                                                                                    |                                               |
| Allow client applications to request data through Dynamic T                                                                                                    | ag addressing                                 |
| When checked, this option enables dynamic tag addressing for user grou<br>is checked. This option may be changed later through the User Manager<br>Server Administration's Settings.           | ps. The default setting<br>tab located in the |
| ✓ Allow anonymous login for UA Client Sessions                                                                                                    |                                               |
| When checked, this option enables anonymous login for UA Client Sessi<br>setting is checked. This option may be changed later through the OPC UA<br>Server Configuration's Project Properties. | ons. The default<br>A tab located in the      |
|                                                                                                    |                                               |
|                                                                                                    |                                               |
|                                                                                                    |                                               |
|                                                                                                    |                                               |
| Back Next                                                                                                    | Cancel                                        |
|                                                                                                    |                                               |

#### 10. Click "Install" to continue

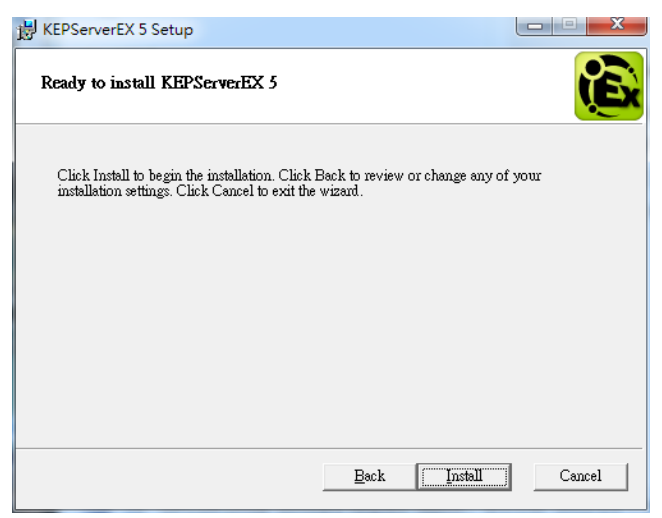

11. Click "Finish" to finish installation.

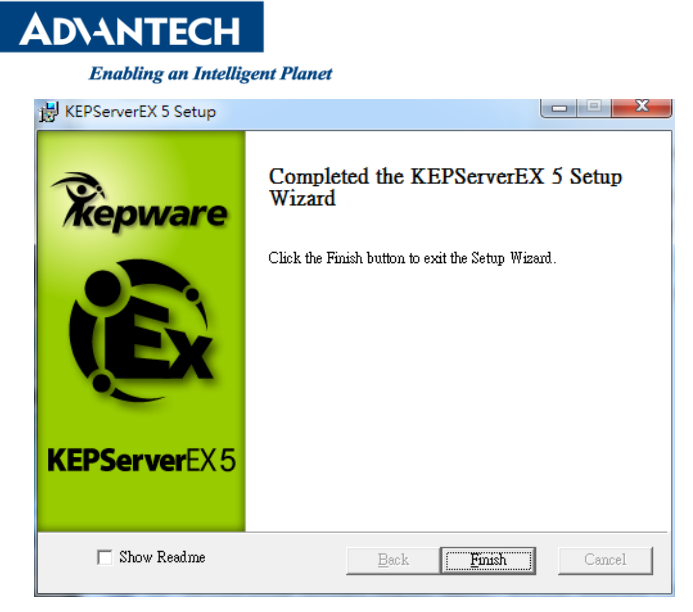

12. KEPServerEX5 Configuration" icon on the desktop, run it

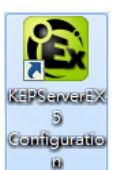

13. Once KEPServerEx starts, OPC UA Server starts automatically.

There are two tags by default.

- Tag1: random analog tag value
- Tag2: constant analog tag

| 🛍 KEPServerEX - Runtime           | 100        |         |           | -         |         |                                                          |
|-----------------------------------|------------|---------|-----------|-----------|---------|----------------------------------------------------------|
| File Edit View Tools Runtime Help |            |         |           |           |         |                                                          |
| े 🗋 🐸 🗟 📓 🦃 🛅 🛍 😂 😁 🗠             | X & B      | ×       |           |           |         |                                                          |
| Channel1                          | Tag Name / | Address | Data Type | Scan Rate | Scaling | Description                                              |
| Device 1                          | 🚾 Tag1     | R0001   | Word      | 100       | None    | Ramping Read/Write tag used to verify client connection  |
| Simulation Examples               | 纪 Tag2     | K0001   | Word      | 100       | None    | Constant Read/Write tag used to verify client connection |
|                                   |            | defa    | ult 2 t   | ags       |         |                                                          |

14. KEPWare also located on the Windows task bar.

User allow to start/stop/reinitialize the OPC Server, or click "OPC UA Configuration" to add/delete/modify OPC UA configuration

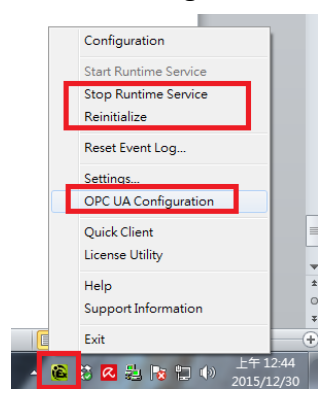

- 15. Select "OPC UA Configuration"
  - 1. "Server Endpoints" default only connect to 127.0.0.1 with port 49320

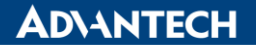

| 1 | UA ( | OPC UA Config   | guration Mana   | iger              |     |                                       | ٢ |
|---|------|-----------------|-----------------|-------------------|-----|---------------------------------------|---|
|   | Se   | erver Endpoints | Trusted Clients | Discovery Servers | Ins | stance Certificates                   | _ |
|   |      | URL             |                 |                   | Δ   | Security                              |   |
|   | Ľ    | opc.tcp://12    | 27.0.0.1:49320  |                   |     | Basic128Rsa15 (S,SE), Basic256 (S,SE) |   |
|   |      |                 |                 |                   |     |                                       |   |

- Click "add" button to add this computer network card, port still 49320
- Also click "None" means no Security required.

Click "OK" to complete the configuration.

| CPC UA Configuration Mana<br>Server Endpoints Trusted Clients<br>URL<br># <sup>2</sup> opc top://127.0.0.1.49320 | Endpoint Definition<br>TCP Connection<br>Network Adapter:<br>Port Number: | Atheros AR8151 PCI: E Gigabit Ethernet Controll V<br>49320             |
|----------------------------------------------------------------------------------------------------|---------------------------------------------------------------------------|------------------------------------------------------------------------|
| 1                                                                                                    | Security Policies                                                         | Sign; Sign and Encrypt •<br>Sign; Sign and Encrypt •<br>OK Cancel Help |
| V Enabled                                                                                                    | <u>R</u> emove                                                            |                                                                        |

#### Result

| OPC UA Confi               | guration Mana    | iger              |    |                                             | X |
|----------------------------|------------------|-------------------|----|---------------------------------------------|---|
| Server Endpoints           | Trusted Clients  | Discovery Servers | In | stance Certificates                         |   |
| URL                        |                  |                   | A  | Security                                    | 1 |
| ç <sup>o</sup> opc.tcp://1 | 27.0.0.1:49320   |                   |    | Basic128Rsa15 (S,SE), Basic256 (S,SE)       |   |
| opc.tcp://1                | 92.168.0.101:493 | 20                |    | None, Basic128Rsa15 (S.SE), Basic256 (S.SE) |   |

2. Currently, nothing in "Trusted Clients".

| 🙀 OPC UA Configur      | ation Mana        | ger                   |                       | ×                |
|------------------------|-------------------|-----------------------|-----------------------|------------------|
| Server Endpoints Tr    | usted Clients     | Discovery Servers     | Instance Certificates |                  |
| Client Name            |                   |                       | / URI                 |                  |
|                        |                   |                       |                       |                  |
|                        |                   |                       |                       |                  |
|                        |                   |                       |                       |                  |
|                        |                   |                       |                       |                  |
|                        |                   |                       |                       |                  |
|                        |                   |                       |                       |                  |
|                        |                   |                       |                       |                  |
|                        |                   |                       |                       |                  |
| Import                 | xport             | Remove                | Trust                 | View Certificate |
| Note: Server Runtime r | einitialization i | s required to utilize | changes.              | Close 說明         |

16. Reinitialize the KETWare OPC UA Server

| AD\ | AD\ANTECH                      |  |  |  |
|-----|--------------------------------|--|--|--|
|     | Enabling an Intelligent Planet |  |  |  |
|     | Configuration                  |  |  |  |
|     | Start Runtime Service          |  |  |  |
|     | Stop Runtime Service           |  |  |  |
|     | Reinitialize                   |  |  |  |
|     | Reset Event Log                |  |  |  |
|     | Settings                       |  |  |  |
|     | OPC UA Configuration           |  |  |  |
| -   | Quick Client                   |  |  |  |
|     | License Utility                |  |  |  |
|     | Help                           |  |  |  |
|     | Support Information            |  |  |  |
|     | Exit                           |  |  |  |
|     | 😵 🌇 🎏 🌠 🖃 🥆 2015/12/           |  |  |  |

- 3<sup>rd</sup> Party OPC UA Client Installation and Configuration: (step 17 ~ 32)
- 17. Run 3<sup>rd</sup> party OPC UA Client to check proper tag name e.g. uaexpert-bin-win32-x86-vs2008sp1-v1.3.1-206.exe

🕝 uaexpert-bin-win32-x86-vs2008sp1-v1.3.1-206.exe

18. Download Link:

https://www.reasoncoresecurity.com/uaexpert-bin-win32-x86-vs2008sp1-v1.3.1-206.exe-41f1741a2280a1 89854d1784836b619b49a3c1b7.aspx

# 19. Click "Next" to start installation

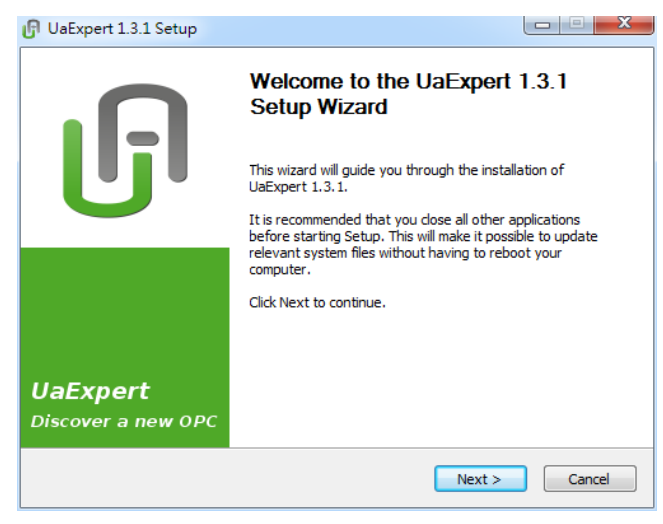

20. Click "Next" to start installation

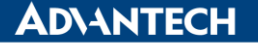

| 🕞 UaExpert 1.3.1 Setup                                                                                                    | x   |  |  |  |  |  |  |
|----------------------------------------------------------------------------------------------------|-----|--|--|--|--|--|--|
| License Agreement           Please review the license terms before installing UaExpert 1.3                                                                                                    |     |  |  |  |  |  |  |
| Press Page Down to see the rest of the agreement.                                                                                                    |     |  |  |  |  |  |  |
| Copyright (C) 2008-2012 Unified Automation GmbH. All rights reserved.                                                                                                    | *   |  |  |  |  |  |  |
| FREEWARE DISCLAIMER:<br>YOU SHOULD CAREFULLY READ THE FOLLOWING USER AGREEMENT AND DISCLAIMER<br>OF WARRANTIES AND LIABILITIES ("AGREEMENT AND DISCLAIMER") BEFORE<br>DOWNLOADING OR USING ANY FREE SOFTWARE AVAILABLE FROM UNIFIED<br>AUTOMATION GMBH("UNIFIED"), THIS AGREEMENT AND DISCLAIMER APPLIES TO ANY<br>AND ALL FREE SOFTWARE PRODUCED BY UNIFIED. DOWNLOADING OR USING THIS<br>SOFTWARE INDICATES YOUR ACCEPTANCE OF THIS AGREEMENT AND DISCLAIMER. IF<br>YOU DO NOT AGREE WITH THIS AGREEMENT AND DISCLAIMER, YOU MAY NOT | •   |  |  |  |  |  |  |
| If you accept the terms of the agreement, dick the check box below. You must accept the<br>agreement to install UaExpert 1.3.1. Click Next to continue.                                                                                                    |     |  |  |  |  |  |  |
| ✓ I accept the terms of the License Agreement                                                                                                    |     |  |  |  |  |  |  |
| Nullsoft Install System v2.46                                                                                                    |     |  |  |  |  |  |  |
| < Back Next > Can                                                                                                    | cel |  |  |  |  |  |  |

### 21. Click "Next" to start installation

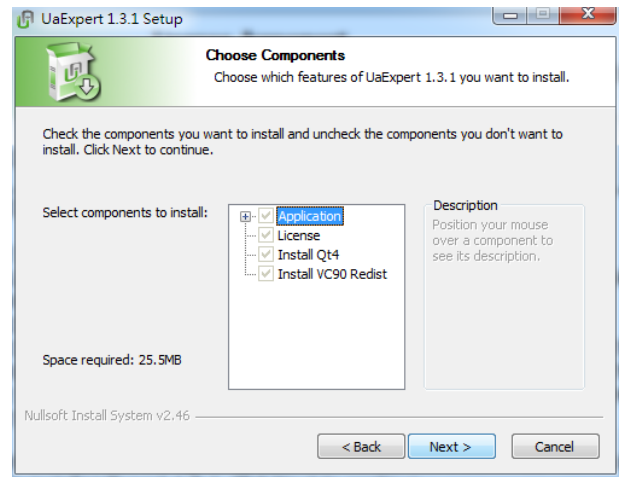

#### 22. D

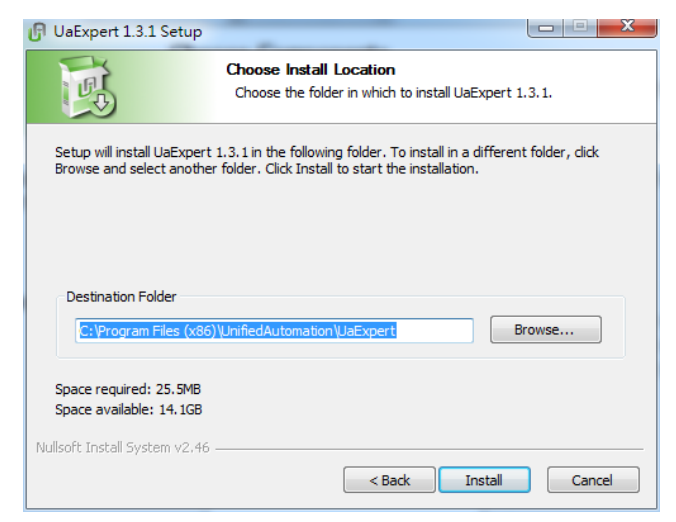

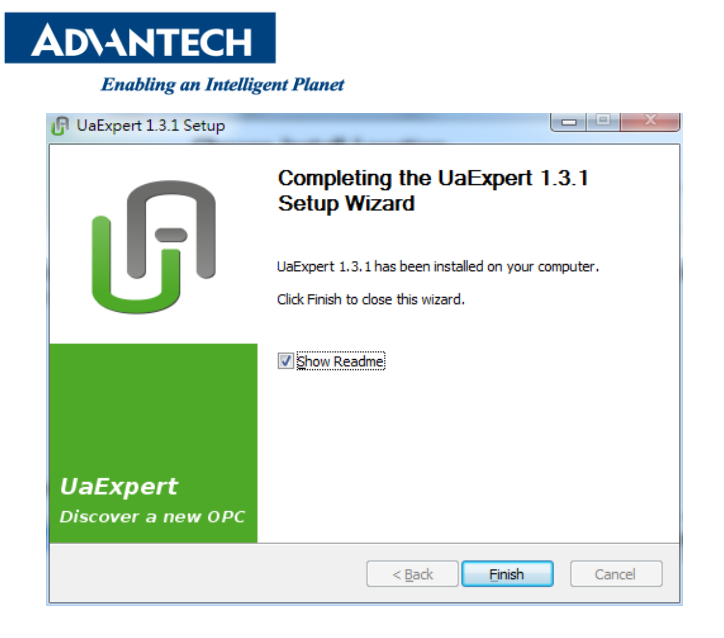

24. Click "UaExpert" icon on desktop to run it

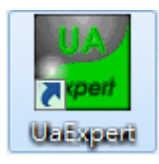

25. UaExpert will generate a certificate

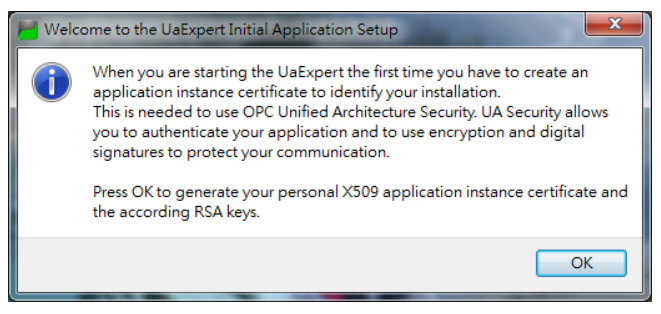

26. Setup Organization info and add this computer IP Address

| New Application                                                           | n Instance Certificate                                                                                                    |  |  |  |  |
|---------------------------------------------------------------------------|----------------------------------------------------------------------------------------------------|--|--|--|--|
| Subject:                                                                  |                                                                                                    |  |  |  |  |
| Common Name:                                                              | UaExpert@alger-PC                                                                                                    |  |  |  |  |
| Organization:                                                             | Advantech                                                                                                    |  |  |  |  |
| Organization Unit:                                                        | Advantech                                                                                                    |  |  |  |  |
| Locality:                                                                 | XinDian                                                                                                    |  |  |  |  |
| State:                                                                    | New Taipei                                                                                                    |  |  |  |  |
| Country:                                                                  | Ta                                                                                                    |  |  |  |  |
| IP Addresses:                                                             | 192.168.0.101                                                                                                    |  |  |  |  |
| Certificate Settings<br>RSA Key Strength:<br>Password protec<br>Password: | 2048 bits  Vertificate Validity: 1 Year  Vertificate Validity: 1 Year  Vertificate Year  Vertificate Validity: 1 Year  Vertificate Validity: 1 Year  Vertificate Validity: 1 Year  Vertificate Year  Vertificate Year  Vertifi |  |  |  |  |
|                                                                           |                                                                                                    |  |  |  |  |

27. Click "+" button to add a server

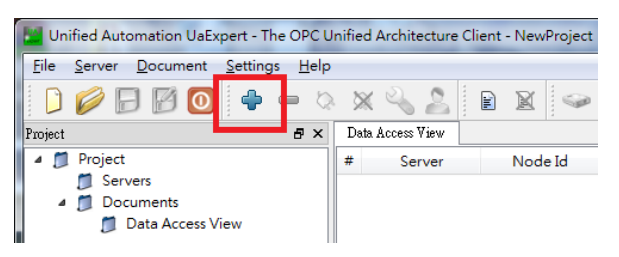

- 28. Click "+ <Double click to Add Server...> for adding OPC UA Server e.g. opc.tcp://192.168.0.101:49320
  - Click "Anonymous" in Authentication Settings

. Click "Connect Automatically"

| Configuration Name                                                                                                    |                                                             |
|----------------------------------------------------------------------------------------------------|-------------------------------------------------------------|
| Discovery Advanced                                                                                                    |                                                             |
| Endpoint Filter: No Filter                                                                                                    | ▼                                                           |
| 🔍 Local                                                                                                    | Valu                                                        |
| 4 🐼 Local Network                                                                                                    |                                                             |
| Microsoft Ter                                                                                                    | rminal Services                                             |
| Microsoft Wi                                                                                                    | ndows Network                                               |
| A Custom Discover                                                                                                    | rv letwork                                                  |
| Souple clip                                                                                                    | ck to Add Server >                                          |
| 🕞 Recently Used                                                                                                    |                                                             |
|                                                                                                    |                                                             |
|                                                                                                    | Enter Uri                                                   |
|                                                                                                    | Enter the Url of a computer with discovery service running: |
|                                                                                                    |                                                             |
|                                                                                                    | opc.tcp://192.168.0.101:49320                               |
|                                                                                                    | opc.tcp://192.168.0.101:49320                               |
|                                                                                                    | ope.tcp://192.168.0.101.49320 OK Cencel                     |
| Authentication Settings                                                                                                    | opc.tcp.//192.168.0.101.49320<br>OK Cancel                  |
| Authentication Settings                                                                                                    | opc.txp://192.168.0.101.49320<br>OK Cancel                  |
| Authentication Settings<br>Anonymous                                                                                                    | ope: http://192.168.0.101.49320<br>OK Cancel                |
| Authentication Settings<br>Anonymous<br>Username                                                                                               | ope: http://192.168.0.101.49320<br>OK Cancel                |
| Authentication Settings<br>Authentication Settings<br>Usemane<br>Password                                                                      | ope: trp://192.168.0.101.49320<br>OK Cancel                 |
| Authentication Settings<br>Authentication Settings<br>Username<br>Password                                                                     | opc.txp://192.168.0.101.49320<br>OK Cencel                  |
| Authentication Settings<br>Anonymous<br>Username<br>Password<br>Certificate                                                                    | opc.txp://192.168.0.101.49320<br>OK Cancel                  |
| Authentication Settings<br>Anonymous<br>Username<br>Password<br>Certificate<br>Private Key                                                     | ope: http://192.168.0.101.49320<br>OK Cancel                |
| Authentication Settings<br>Authentication Settings<br>Anonymous<br>Username<br>Password<br>Certificate<br>Private Key                          | ope: http://192.168.0.101.49320<br>OK Cancel                |
| Authentication Settings<br>Authentication Settings<br>Anonymous<br>Username<br>Password<br>Certificate<br>Private Key<br>Connect Automatically | opc.txp://192.168.0.101.49320<br>OK Cencel                  |
| Authentication Settings<br>Anonymous<br>Usemame<br>Password<br>Certificate<br>Private Key<br>Connect Automatically                             | opc.txp://192.168.0.101.49320<br>OK Cancel                  |

**AD\ANTECH** 

Enabling an Intelligent Planet

29. Success and user will be able to view all certificates

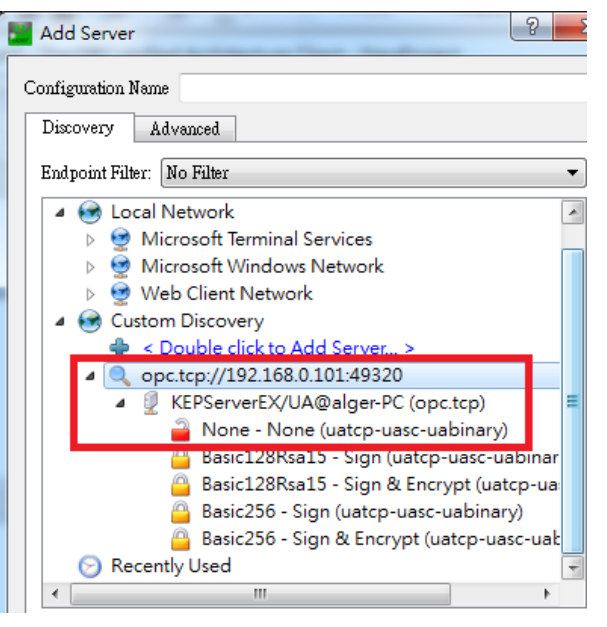

30. This example will focus in None (based on KEPWare OPC UA Configuration) Click "None-None..." and user will find out no certificate of server

| Add Server                                                                                     | ×       | Certificate Validation                           |                                                                        | 8 X     |
|------------------------------------------------------------------------------------------------|---------|--------------------------------------------------|------------------------------------------------------------------------|---------|
| Configuration Name Discovery Advanced                                                          |         | Validating the certificate<br>BadCertificateUntr | of server <b>KEPServerEX/UA@alger-PC</b> ' returned an error:<br>nsted |         |
| Endpoint Filter: No Filter                                                                     | -       | Certificate Chain                                |                                                                        |         |
|                                                                                                |         | Name                                             | Trust Status<br>Server Untrusted                                       |         |
|                                                                                                |         | Certificate Details                              |                                                                        |         |
| <ul> <li>KEPServerEX/UA@alger-PC (opc.tcp)</li> </ul>                                          | =       | Subject                                          | KEPServerEX/IIA Server                                                 | <u></u> |
| None - None (uatcp-uasc-uabinary)                                                              | <b></b> | Organization                                     | Unknown                                                                |         |
| Basic128Rea15 - Sign (uatcp-uasc-uabinar<br>Basic128Rea15 - Sign & Encrupt (uatcp-uasc-uabinar |         | OrganizationUnit                                 |                                                                        |         |
| Basic256 - Sign (uatcp-uasc-uabinary)                                                          |         | Locality                                         |                                                                        |         |
| Basic256 - Sign & Encrypt (uatcp-uasc-uasc)                                                    |         | State                                            |                                                                        |         |
| 😒 Recently Used                                                                                | Ŧ       | DomainComponent                                  | IVV algor PC                                                           | =       |
| 4                                                                                              |         | Issuer                                           | aigerre                                                                |         |

31. Click "TrustServer Certificate" button

|        | Validating the certificate | of server KEPServerEX/UA@alger-PC' returned an error: |
|--------|----------------------------|-------------------------------------------------------|
| 9      | BadCertificateUntr         | usted                                                 |
| ertifi | icate Chain                |                                                       |
| Nan    | ne                         | Trust Status                                          |
|        | KEPServerEX/UA             | Server Untrusted                                      |
| ertifi | icate Details              |                                                       |
| Subj   | ject                       | KEDCanvarEV/IIA Canvar                                |
|        | Organization               | Linknown                                              |
|        | Organization               | Onkiowi                                               |
|        | ocality                    |                                                       |
|        | State                      |                                                       |
| č      | Country                    | TW                                                    |
| ľ      | DomainComponent            | alger.PC                                              |
| lssu   | er                         | agene                                                 |
| (      | Common Name                | KEPServerEX/UA Server                                 |
| (      | Organization               | Unknown                                               |
| (      | OrganizationUnit           |                                                       |
| l      | Locality                   |                                                       |
| 9      | State                      |                                                       |
| 0      | Country                    | TW                                                    |
| [      | DomainComponent            | alger-PC                                              |
| Vali   | dity                       |                                                       |
| 1      | Valid From                 | 週三 十二月 30 00:37:16 2015                               |
| `      | /alid To                   | 週六 十二月 27 00:37:16 2025                               |
| Info   | Control Neurolanov         | 12072654                                              |
| -      | Serial Number              | 12C/30FA                                              |
|        | Signature Algorithm        | KSA-SHAL                                              |
|        | Lipher Strength            | RSA (1024 bit) Trust Server Certificat                |

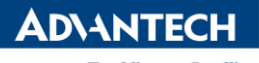

Enabling an Intelligent Planet Validated Successfully

| The certificate of s | erver KEPServerEX/UA@alger-PC' was validated su | ccessfully. |
|----------------------|-------------------------------------------------|-------------|
|                      |                                                 |             |
| Good                 |                                                 |             |
| ertificate Chain     |                                                 |             |
|                      |                                                 |             |
| Name                 | Trust Status                                    |             |

- 32. Drag tag from left to middle (Data Access View) to monitor tag value.
  - Click tag name on left hand side (Address Space) in order to monitor its attributes.
  - It is important to know tag's "NamespaceIndex", "IdentifierType" and "Identifier" because this will apply to WebAccess Tag Property.

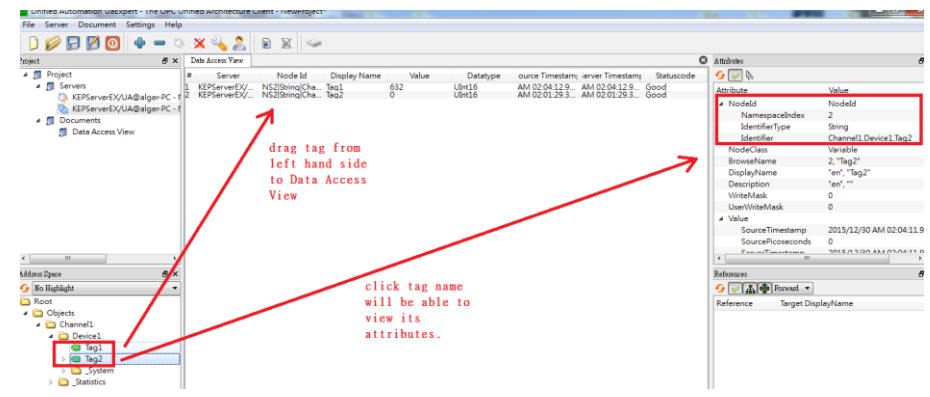

# WebAccess Configuration: (step 33 ~ 38)

- 33. No need to turn off 3<sup>rd</sup> party UaExpert OPC UA client
- 34. ComPort Configuration

|               | ł | Comport Property Delete Add Device |                  |
|---------------|---|------------------------------------|------------------|
| Project/Node  | - |                                    |                  |
| UPC-UA        |   | Comport : OPC-UA • scada • 1       |                  |
| Scada         |   | Interface Name                     | TCPIP            |
| OPCUA ≔       |   | Comport Number                     | 1                |
| Tag1          |   | Description                        | Description      |
| <u>1ag2</u>   |   |                                    | •                |
| Device Driver |   | Scan Time                          | 1 Second         |
| <u>A101</u>   |   | Timeout                            | 1000 MilliSecond |
| ABMLGX        |   | Data: Count                        | 2                |
| ABPLC5        |   | Retry Count                        | 3                |
| ABSLC5        |   | Auto Recover Time                  | 60 Second        |
| AceFAM3       |   |                                    |                  |
| ADAM2K        |   | Backup Port Number                 | 0                |
| ADAM4K        |   | Scan Devices in Parallel           | No               |

35. Device configuration: based on KEPWare OPC UA Configuration

Note:

WebAccess "Security Policy" and "Security Mode" must be matched e.g. if "Security Policy" is 0, then "Security Mode" must also be 0.

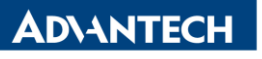

|                                                       | Device Property [Cancel] Submit                                                                                                   |
|-------------------------------------------------------|----------------------------------------------------------------------------------------------------|
| Device Name                                           | OPCUA                                                                                                    |
| Description                                           |                                                                                                    |
| Unit Number                                           | 0                                                                                                    |
| Device Type                                           | OPCUA V                                                                                                    |
|                                                       | IP Address 192.168.0.101                                                                                                    |
| Primary                                               | Port Number 49320                                                                                                    |
|                                                       | Device Address if other than Unit Number                                                                                          |
|                                                       | IP Address                                                                                                    |
| Secondary                                             | Port Number                                                                                                    |
|                                                       | Device Address                                                                                                    |
| User Name/Password/Certificate/CertPassword           | admin/admin/webaccess.pfx/1234                                                                                                    |
| Security Policy (0:None, 1:Basic128Rsa15, 2:Basic256) | 0 Security Mode 0:None, 1:Sign, 2:Sign&Encrypt) 0                                                                                 |
| Authentication Decoymous, 1:UserName)                 | 0 Create Monito Parms per Communication 10000                                                                                     |
|                                                       | 🕰 OPC UA Configuration Manager                                                                                                    |
|                                                       | Server Emissions Trusted Cliente Discovery Server Instance Cetificates                                                            |
|                                                       | URL Security                                                                                                    |
|                                                       | 5 <sup>-2</sup> apr. top://127.0.01.45920<br>Basic 128Res 15 (S.SE). Basic 256 (S.SE)<br>Basic 128Res 15 (S.SE). Basic 256 (S.SE) |
|                                                       |                                                                                                    |
|                                                       |                                                                                                    |
| 5 🖭 🛷 🙆 🔛                                             | Eux.                                                                                                    |

36. Tag1 property: (based on UaExpert tag attribute)

- Address: must match OPC UA NodeID
  - Address format: [NameSpace Index]:[Identifier Type]:[Identifier]
  - Identifier Type: 0 for numerical; 1 for string
- note: must use ":" to separate these three settings

|                 |                           |              | Attribu | ites                                           | é                                    | 9 |
|-----------------|---------------------------|--------------|---------|------------------------------------------------|--------------------------------------|---|
| OPCUA • Tag1    |                           |              | 9       | [%     ]     [%     ]                          |                                      | 1 |
| Tag Type        | Point (analog)            |              | Attrib  | oute<br>lodeId                                 | Value<br>NodeId                      | 1 |
| Tag Name        | Tag1                      |              |         | NamespaceIndex<br>IdentifierType<br>Identifier | 2<br>String<br>Channel1 Device1 Tec1 |   |
| Description     | Analog point              |              |         | lodeClass                                      | Variable                             | ł |
| Scan Type       | Constant Scan             | $\checkmark$ | D       | rowseName<br>isplayName                        | 2, "lag1"<br>"en", "Tag1"<br>"en" "  | 1 |
| Address         | 2:1:Channel1.Device1.Tag1 | -            | W       | /riteMask<br>/rod//riteMask                    | 0                                    | 1 |
| Conversion Code | AUTO                      |              |         | servinteiviask                                 | Ū.                                   |   |

# 37. Tag2 property

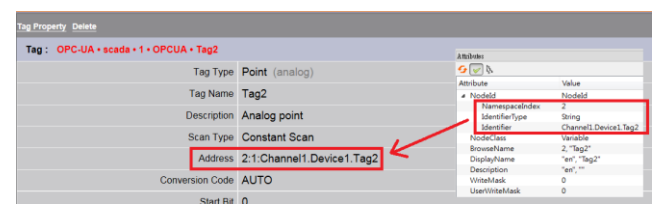

# 38. ViewDAQ Point Info

#### Tag 1 Value:

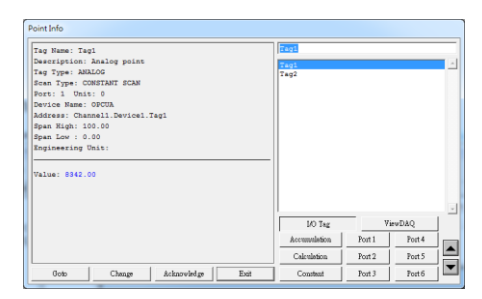

# **AD\ANTECH**

Enabling an Intelligent Planet

#### Tag 2 Value: Display both UaExpert and WebAccess Point Info

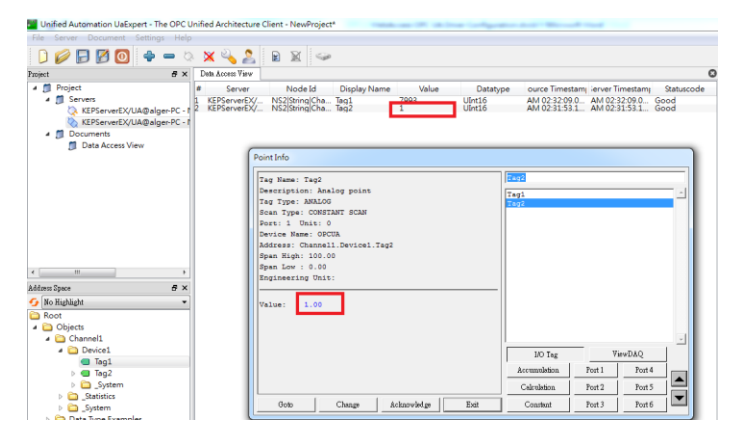